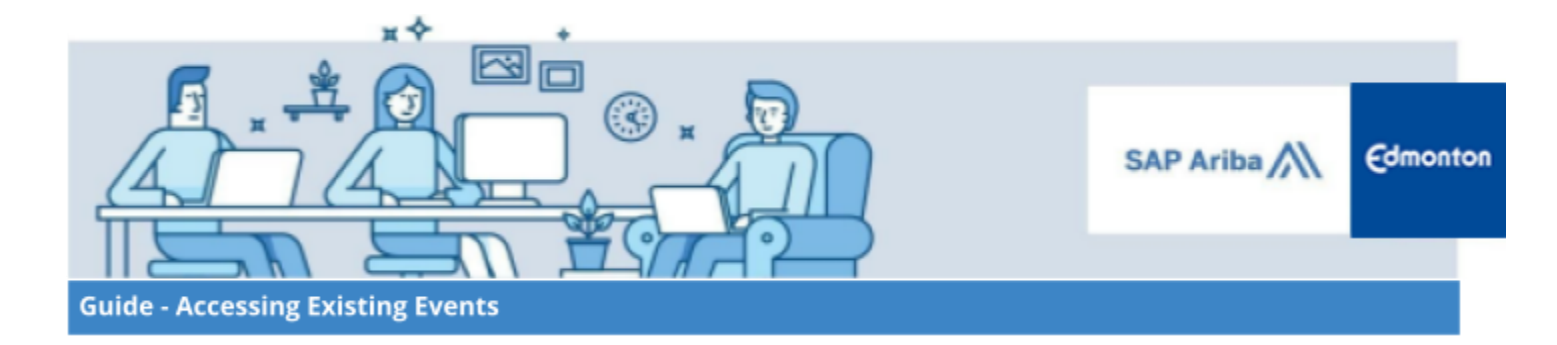

## Accessing Existing Events

A step-by-step guide

| Introduction                                                   | 2 |
|----------------------------------------------------------------|---|
| Step 1: Log in to your SAP Business Network Supplier Account   | 2 |
| Step 2: SAP Business Network Supplier Portal – Existing Events | 2 |

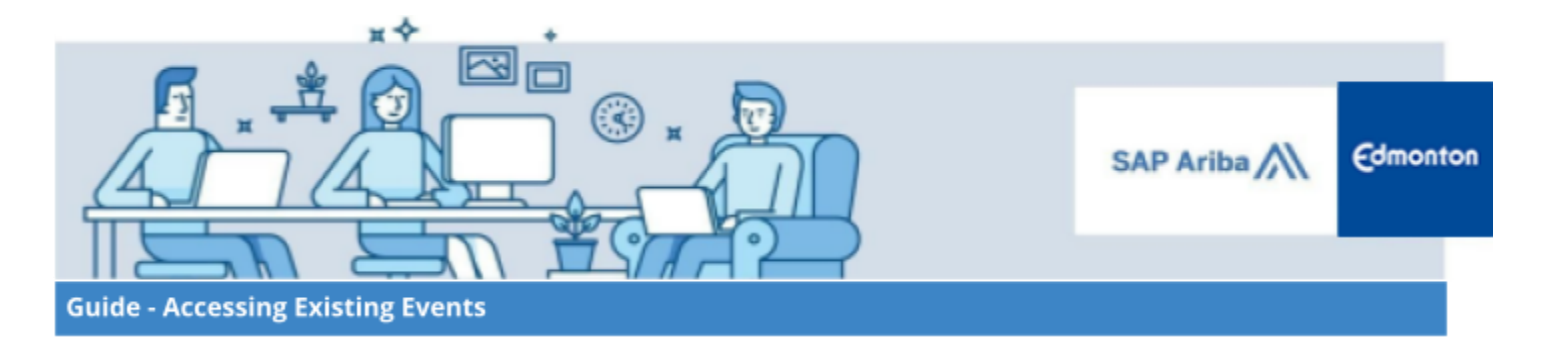

## Introduction

This guide provides information on how to access events that you may have been invited to, already begun to complete or that have closed for submission in SAP Business Network.

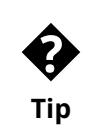

If you received a system-generated email inviting you to respond to a City of Edmonton sourcing event, you are also able to access the event using the link provided in that email.

## Step 1: Log in to your SAP Business Network Supplier Account

Log in to your Supplier SAP Business Network Network supplier account, using this link

## **Step 2: SAP Business Network Supplier Portal – Existing Events**

2.1. On the SAP Business Network Supplier account home page, click the **Business Network** situated in the top left corner of the screen, then select **SAP Business Network Discovery** 

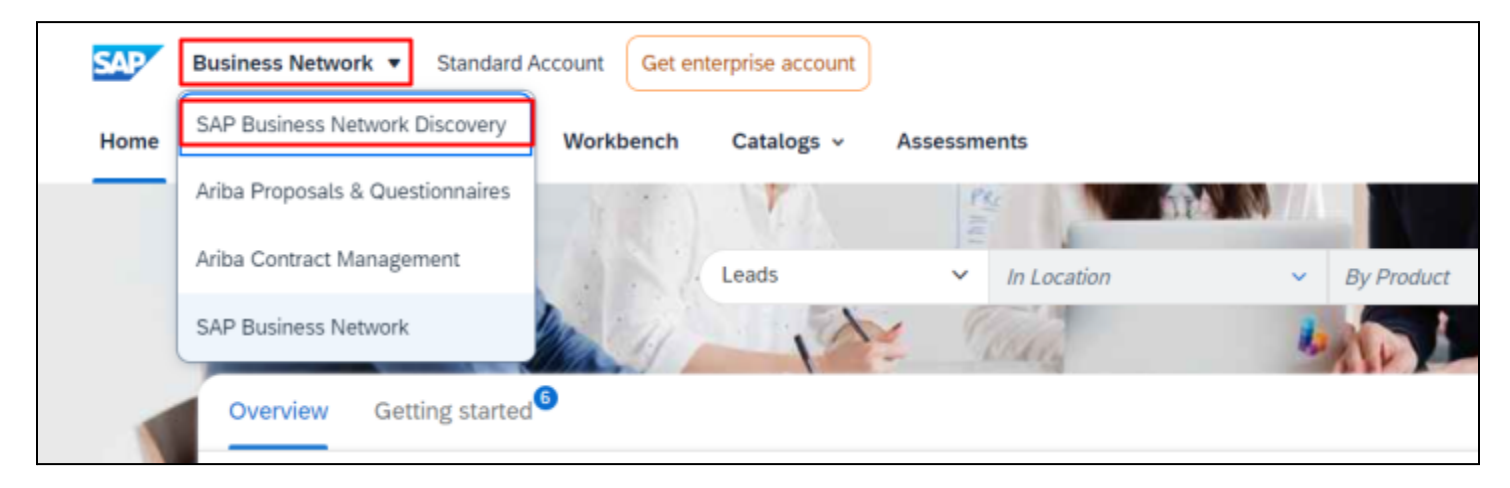

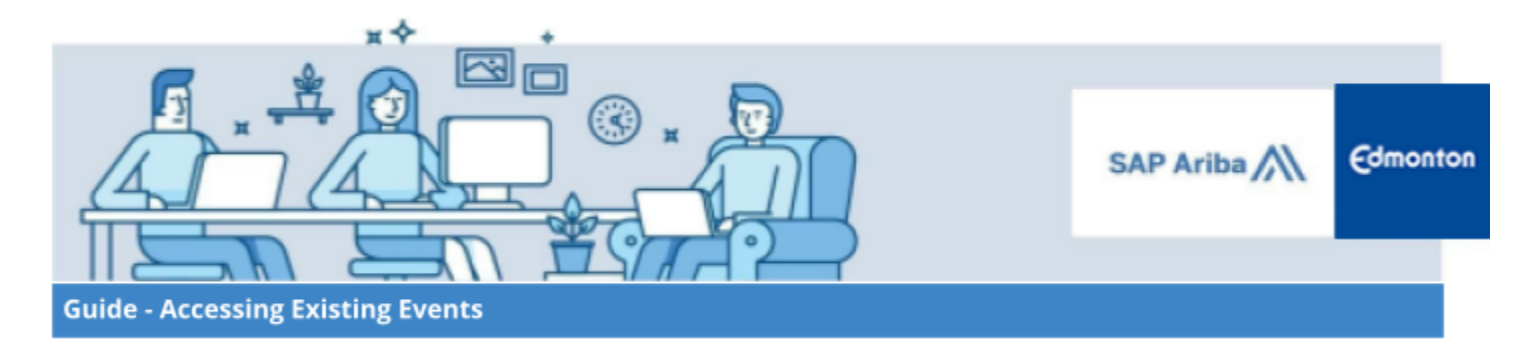

2.2. Click on I'm Selling tab and select All Leads from the dropdown menu

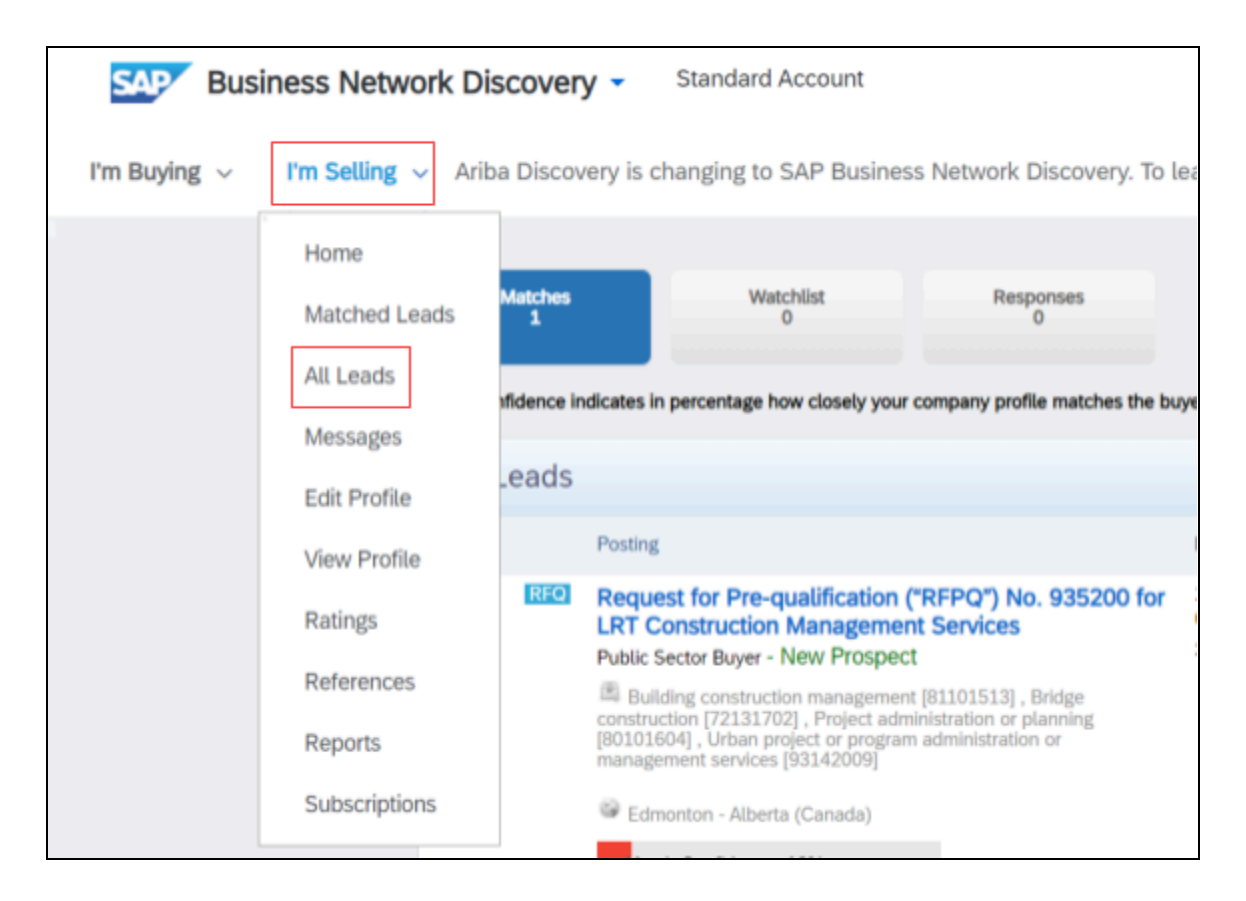

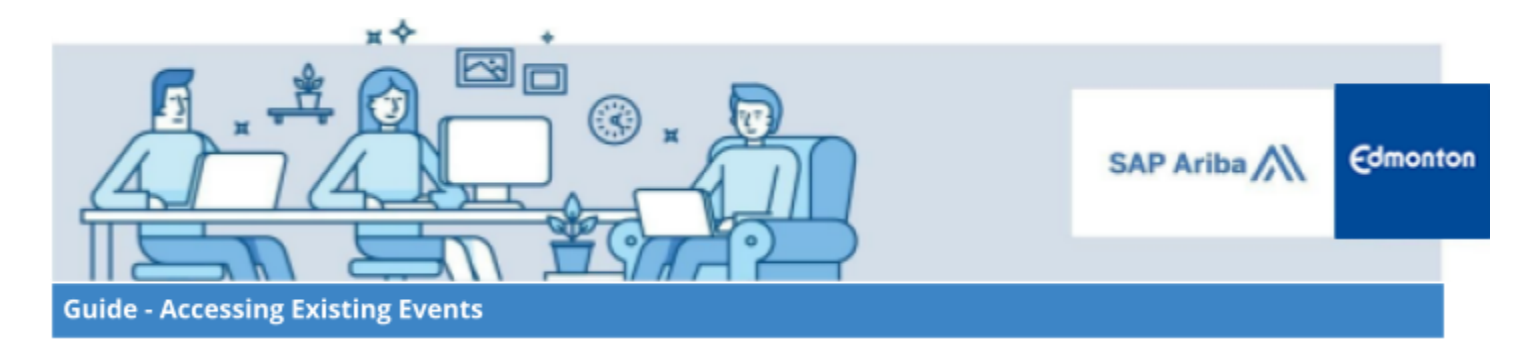

2.3. Review the list of procurement opportunities displayed on the screen. The right-hand column provides different types of filters you can use to find a particular event or you may type in the search bar City of Edmonton or use the Refine Match Criteria to search areas of interest. Select the appropriate event you wish to view.

| City of Edmonton                                                                                                    |                                                                                                    | Find Advanced Search »                                                                                                    |                                  |  |  |
|----------------------------------------------------------------------------------------------------|----------------------------------------------------------------------------------------------------|----------------------------------------------------------------------------------------------------|----------------------------------|--|--|
| All results > City of Edmonton x                                                                                                |                                                                                                    |                                                                                                    |                                  |  |  |
| Refine Match Criteria                                                                                                    |                                                                                                    | Search Results for City of Edmonton 1 - 10 of <b>170</b>                                                                                                    | Sort by: Relevance               |  |  |
| Humanitarian Relief                                                                                                    |                                                                                                    |                                                                                                    | < 1 2 3 >                        |  |  |
| No items                                                                                                    |                                                                                                    | RFO   City of Edmonton   Contract - 2250 Rossdale Remediation     The City of Edmonton   Posted: 26 Jul 2022   Closes: 22 Aug 2022 1:56 PM PDT                        | <b>\$500K to \$1M USD</b> (Est.) |  |  |
| Posting type<br>Request for Information<br>Request for Quotation                                                                | (31)<br>(139)                                                                                                    | Product and Service Categories: Highway or road paving or surfacing<br>Ship-to or Service Locations: <b>Edmonton</b> - Alberta                                        |                                  |  |  |
| Date Started<br>Last <u>1</u> 4 days                                                                                            | (9)                                                                                                    | REQ   City of Edmonton   Killarney Neighbourhood Renewal Parks Landscaping     The City of Edmonton   Posted:   21 Jul 2022   Closes:   15 Aug 2022   3:00 PM PDT     | Less than \$1000 USD (Est.)      |  |  |
| Last 7 days<br>Last day<br>Last month<br>Over 1 month ago                                                                       | (4)<br>(2)<br>(22)<br>(148)                                                                                                    | Product and Service Categories: Parks                                                                                                    |                                  |  |  |
| Date Closed<br>After 7 days<br>Next 7 days                                                                                      | (19)<br>(5)                                                                                                    | REQ Doc3532408869 - 935229 Project Support Services City of Edmonton   The City of Edmonton Posted: 20 Jul 2022 Closes: 15 Aug 2022 12:38 PM PDT                      | Less than \$1000 USD (Est.)      |  |  |
| Product and Service Categories<br>Construction & Maintenance                                                                    | (60)                                                                                                    | Product and Service Categories: Strategic planning consultation services<br>Ship-to or Service Locations: <b>Edmonton</b> - Alberta                                   |                                  |  |  |
| Services<br>Construction Materials (24)<br>Heavy Construction Equipment (11)<br>Professional & Administratives (15)<br>Services | RFQ   City of Edmonton   - LRT Engineering Services Standing Arrangement 2023-26     The City of Edmonton   Posted: 5 Jul 2022   Closes: 15 Aug 2022 3:00 PM PDT | Less than \$1000 USD (Est.)                                                                                                    |                                  |  |  |
| Technology & Engineering Services<br>More »                                                                                     | (35)                                                                                                    | Product and Service Categories: Light rail vehicle transport LRV services<br>Ship-to or Service Locations: <b>Edmonton</b> - Alberta                                  |                                  |  |  |
| Ship-to or Service Locations                                                                                                    | -                                                                                                    | REQ   - City of Edmonton   - LRT Capital Line South Expansion Design-Build - RFQ     The City of Edmonton   Posted:   9 Jun 2022   Closes:   26 Aug 2022 10:59 PM PDT | <b>\$0 USD</b> (Est.)            |  |  |

2.4. Review the summary of the event which allows you to select **Respond to Posting** or **Add to Watchlist** or **Not Interested**.

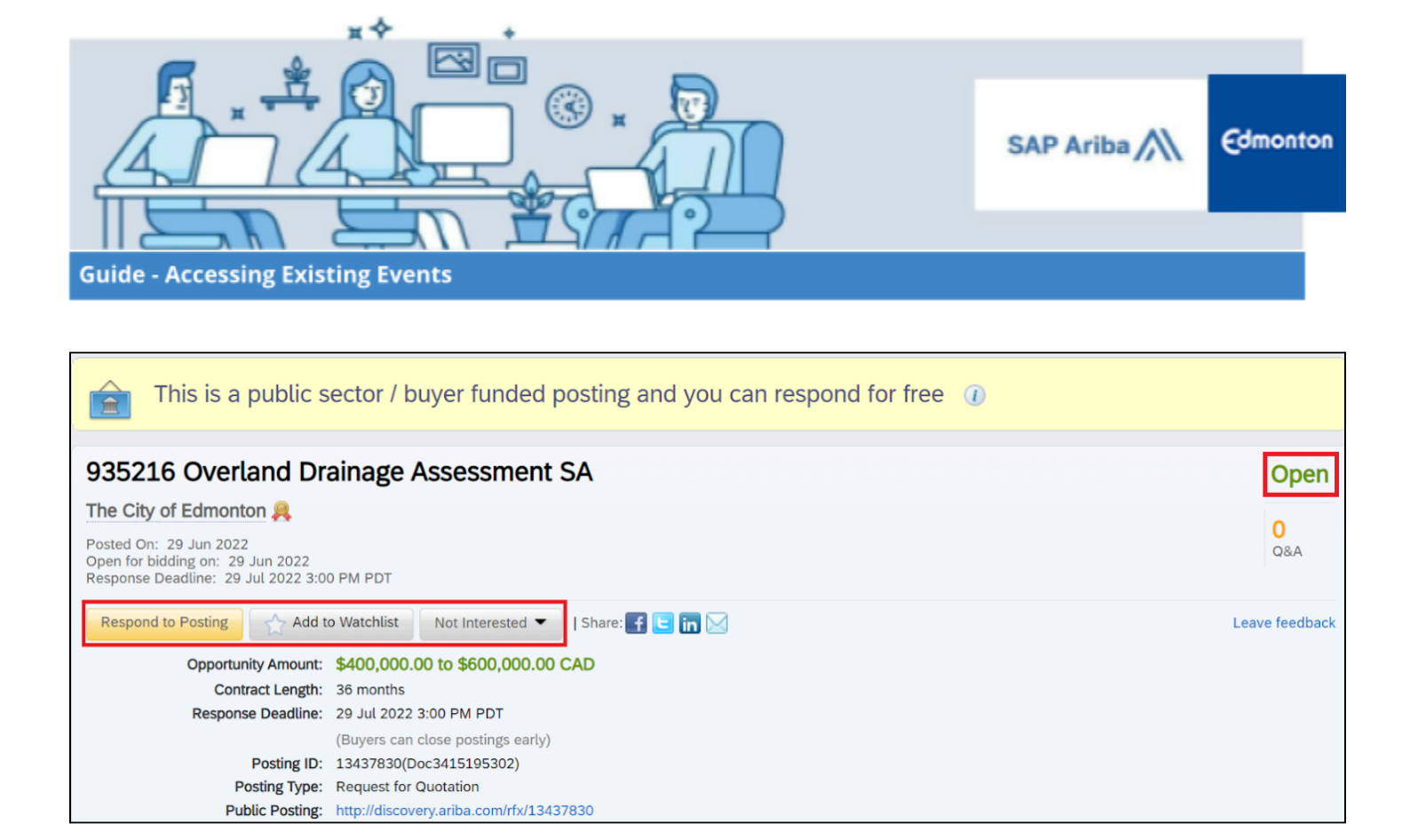

The event statuses can be defined as follows:

- **OPEN**: includes opportunities that are currently accepting bids.
- **CLOSED:** includes opportunities that have closed and are being evaluated.
- **AWARDED**: includes opportunities that have been awarded and are closed.

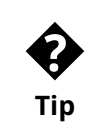

Clicking on events with an Open status will allow you to continue to work on an existing sourcing event, or to revise a proposal that you have already submitted.

2.5. To complete a sourcing event, follow the instructions in the City of Edmonton <u>Responding to a Sourcing</u> <u>Event</u> guide.